# Firepowerデータパスのトラブルシューティング フェーズ3:セキュリティインテリジェンス

### 内容

#### <u>概要</u>

<u>前提条件</u>

<u>Firepowerセキュリティインテリジェンスフェーズのトラブルシューティング</u> セキュリティインテリジェンスイベントに対してロギングが有効になっていることを確認する セキュリティインテリジェンスイベントの確認 セキュリティインテリジェンス設定を削除する方法 バックエンドの設定の確認 TACに提供するデータ 次のステップ

#### 概要

この記事は、Firepowerシステムのデータパスを体系的にトラブルシューティングし、 Firepowerのコンポーネントがトラフィックに影響を与えているかどうかを判断する方法を説明す る一連の記事の一部です。Firepowerプラットフォームの<u>アーキテクチャに</u>関する情報や、その他 のデータパスのトラブルシューティングに関する記事へのリンクについては、概要記事を参照し てください。

この記事では、Firepowerのデータパスのトラブルシューティングの3番目の段階であるセキュリ ティインテリジェンス機能について説明します。

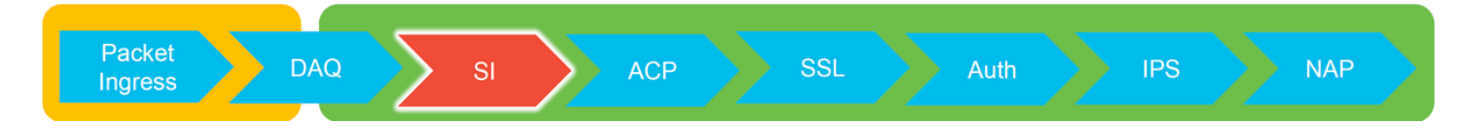

# 前提条件

この記事は、現在サポートされているすべてのFirepowerプラットフォームに関連しています
URLおよびDNSのセキュリティインテリジェンスは、バージョン6.0.0で導入されました

# Firepowerセキュリティインテリジェンスフェーズのトラブルシ

# ューティング

セキュリティインテリジェンスは、次の項目に対してブラックリストとホワイトリストの両方に 対して検査を実行する機能です。

- IPアドレス(UIの特定の部分では「ネットワーク」とも呼ばれる)
- Uniform Resource Locators(URL)
- ・ドメインネームシステム(DNS)クエリ

セキュリティインテリジェンス内のリストは、シスコが提供するフィードや、ユーザが設定した リストやフィードによって入力できます。

IPアドレスに基づくセキュリティインテリジェンスレピュテーションは、トラフィックを検査す るFirepower内の最初のコンポーネントです。URLおよびDNSセキュリティインテリジェンスは、 関連するアプリケーションプロトコルが検出されるとすぐに実行されます。Firepowerソフトウェ アのインスペクションワークフローの概要を次に示します。

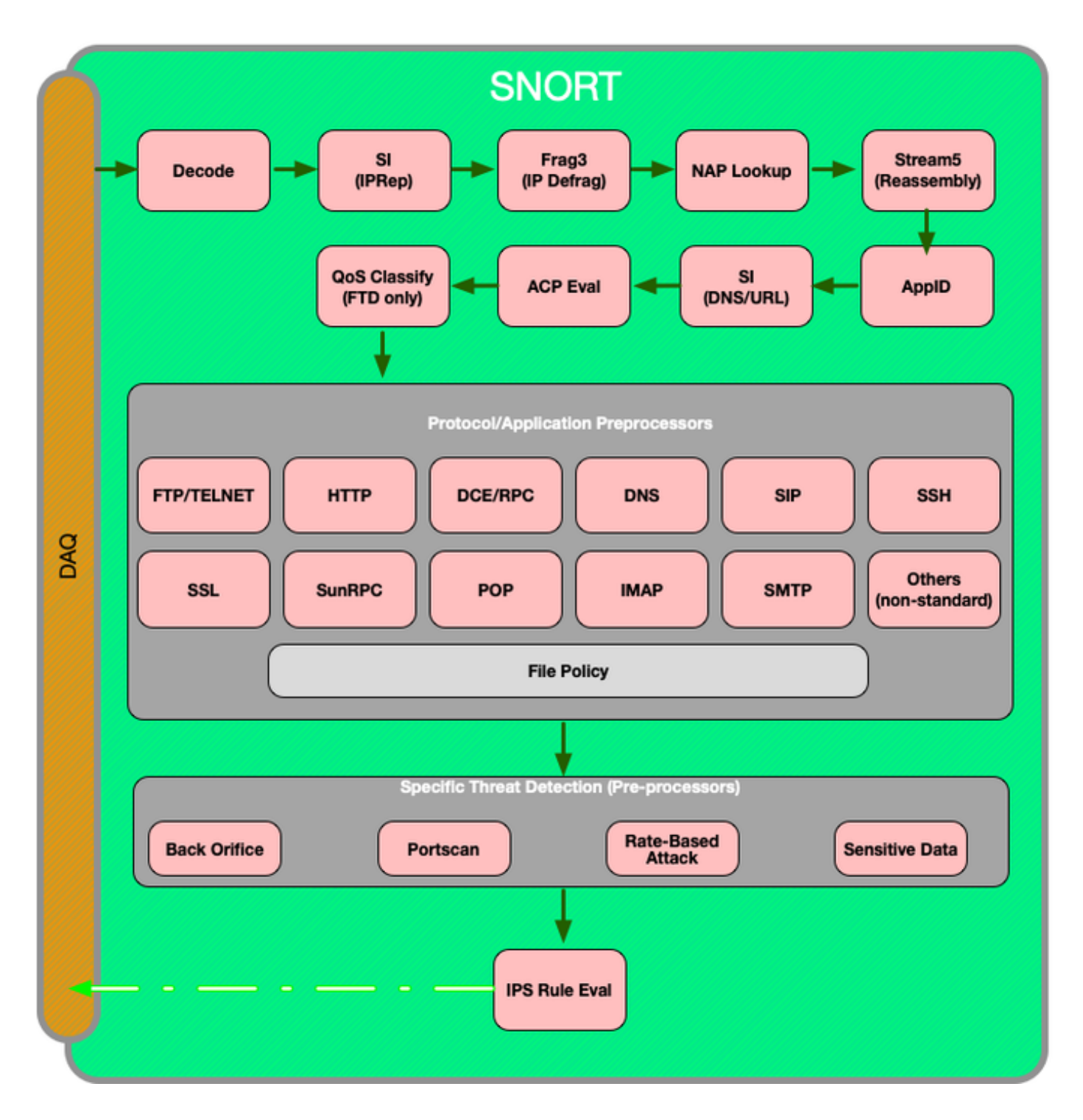

セキュリティインテリジェンスイベントに対してロギングが有効

# になっていることを確認する

Security Intelligenceレベルのブロックは、ロギングが有効になっている限り簡単に判別できます 。これは、Firepower Management Center(FMC)ユーザインターフェイス(UI)で、[ポリシー (Policies)] > [アクセスコントロール(Access Control)] > [アクセスコントロールポリシー(Access Control Policy)]に移動して確認できます。該当するポリシーの横にある編集アイコンをクリック した後、[セキュリティインテリジェンス]タブに移動します。

| Rules         | Security Intelligence     | HTTP Respons | es Advanced                         |       |  |  |  |
|---------------|---------------------------|--------------|-------------------------------------|-------|--|--|--|
|               |                           |              |                                     |       |  |  |  |
| DNS Policy D  | efault DNS Policy         |              |                                     | V / 🗐 |  |  |  |
| Whitelist (2) |                           |              | Blacklist (30)                      |       |  |  |  |
| Networks      |                           |              | Networks 🗐                          |       |  |  |  |
| 🗑 Global Whit | telist (Any Zone)         | 6            | Attackers (Any Zone)                | d 🖌 🕯 |  |  |  |
| URLs          |                           |              | Bogon (Any Zone)                    | × 🗉   |  |  |  |
| 😨 Global Whit | telist for URL (Any Zone) | ii ii        | Bots (Any Zone)                     |       |  |  |  |
|               |                           |              | CnC (Any Zone)                      | × ii  |  |  |  |
|               |                           |              | Dga (Any Zone)                      | × 🗉   |  |  |  |
|               |                           |              | Seploitkit (Any Zone)               | × 🗉   |  |  |  |
|               |                           |              | Malware (Any Zone)                  | × a   |  |  |  |
|               |                           |              | Open_proxy (Any Zone)               | × ii  |  |  |  |
|               |                           |              | Phishing (Any Zone)                 | × 0   |  |  |  |
|               |                           |              | Response (Any Zone)                 | × 0   |  |  |  |
|               |                           |              | Spam (Any Zone)                     | ×ü    |  |  |  |
|               |                           |              | Suspicious (Any Zone)               | ×u    |  |  |  |
|               |                           |              | Tor_exit_node (Any Zone)            | × u   |  |  |  |
|               |                           |              | Global Blacklist (Any Zone)         | × 0   |  |  |  |
| J             |                           |              |                                     |       |  |  |  |
|               |                           |              | Clobal Blacklict (ar UBL (Any Zono) |       |  |  |  |
|               |                           |              | SIDE Attackers (Any Zone)           |       |  |  |  |
|               |                           |              | IRI Booon (Any Zone)                |       |  |  |  |
|               |                           |              | URL Bots (Any Zone)                 |       |  |  |  |
|               |                           |              | URL CnC (Any Zone)                  | Xa    |  |  |  |
|               |                           |              | URL Dga (Any Zone)                  | × a   |  |  |  |
|               |                           |              | URL Exploitkit (Any Zone)           | × a   |  |  |  |
|               |                           |              | URL Malware (Any Zone)              | ×     |  |  |  |
|               |                           |              | URL Open_proxy (Any Zone)           | × a   |  |  |  |
|               |                           |              | IRL Open_relay (Any Zone)           | × ii  |  |  |  |
|               |                           |              | IRL Phishing (Any Zone)             | × 🗉   |  |  |  |
|               |                           |              | WRL Response (Any Zone)             | × 🗉   |  |  |  |
|               |                           |              | WRL Spam (Any Zone)                 | × a   |  |  |  |
|               |                           |              | URL Suspicious (Any Zone)           | × 🗉   |  |  |  |
|               |                           |              | URL Tor_exit_node (Any Zone)        | × 🗉   |  |  |  |
|               |                           |              |                                     |       |  |  |  |

# セキュリティインテリジェンスイベントの確認

ロギングを有効にすると、[Analysis] > [Connections] > [Security Intelligence Events]の下に Security Intelligence Events**が表示されます**。トラフィックがブロックされている理由は明確であ る必要があります。

| ✓ First Packet ×    | Last Packet ×       | Action ×         | Reason ×  | Initiator IP × | Responder IP ×     | Security Intelligence ×<br>Category |
|---------------------|---------------------|------------------|-----------|----------------|--------------------|-------------------------------------|
| 2017-05-16 17:00:16 |                     | Domain Not Found | DNS Block | 192.168.1.95   | <b>i</b>           | DNS Response                        |
| 2017-05-16 16:57:50 | 2017-05-16 16:57:50 | Block            | URL Block | 192.168.1.95   | <b>10.83.48.40</b> | my_custom_url                       |
| 2017-05-16 16:50:05 |                     | Block            | IP Block  | 192.168.1.95   | 0                  | Malware                             |

簡単な対応策として、セキュリティインテリジェンス機能によってブロックされているIP、

URL、またはDNSクエリを右クリックし、ホワイトリストオプションを選択できます。

| <u>RL</u>                                                | <u>URL</u><br>Category                                                                                                    | <u>URL</u><br><u>Reputation</u> |    |                 |                                  |                                |
|----------------------------------------------------------|----------------------------------------------------------------------------------------------------|---------------------------------|----|-----------------|----------------------------------|--------------------------------|
| Open in New Wir                                          | ndow                                                                                                    |                                 |    |                 |                                  |                                |
| Blacklist HTTP/S<br>Whitelist HTTP/S<br>Blacklist HTTP/S | Blacklist HTTP/S Connections to URL Now<br>Whitelist HTTP/S Connections to URL Now<br>Blacklist HTTP/S Connections to Domain Now |                                 |    | RL              | Responder IP ×                   | <u>Securi</u><br><u>Catego</u> |
| Whitelist HTTP/S Connections to Domain Now<br>Exclude    |                                                                                                    |                                 |    | Open in New V   | Window<br>xt Explore             |                                |
| DNS × Query                                              | /LAN × 10                                                                                                    | C × Intrus<br>Events            | ĺ  |                 | Whois<br><u>1</u> View Host Prof | file                           |
| Open in New Window                                       |                                                                                                    |                                 | IP | Blacklist IP No | w<br>w                           |                                |
| Blacklist DM<br>Whitelist D                              | Blacklist DNS Requests to Domain Now<br>Whitelist DNS Requests to Domain Now                                                     |                                 |    | INS             | Exclude                          | 1914110/415                    |
| Exclude                                                  |                                                                                                    |                                 |    |                 |                                  |                                |

ブラックリストに誤って何かが入ったと思われる場合、またはレピュテーションの変更を要求す る場合は、次のリンクでCisco Talosから直接チケットを開くことができます。

https://www.talosintelligence.com/reputation\_center/support

ブラックリストから項目を削除する必要があるかどうかを調査するために、Cisco Technical Assistance Center(TAC)にデータを提供することもできます。

注:ホワイトリストに追加すると、対象のセキュリティインテリジェンスホワイトリストに エントリのみが追加されます。つまり、オブジェクトはセキュリティインテリジェンスチェ ックに合格できます。ただし、他のすべてのFirepowerコンポーネントは引き続きトラフィ ックを検査できます。

# セキュリティインテリジェンス設定を削除する方法

Security Intelligenceの設定を削除するには、前述のように[Security Intelligence]**タブ**に移動します。3つのセクションがあります。1つはネットワーク、URL、およびDNSのポリシーです。

そこから、リストとフィードを削除するには、ごみ箱の記号をクリックします。

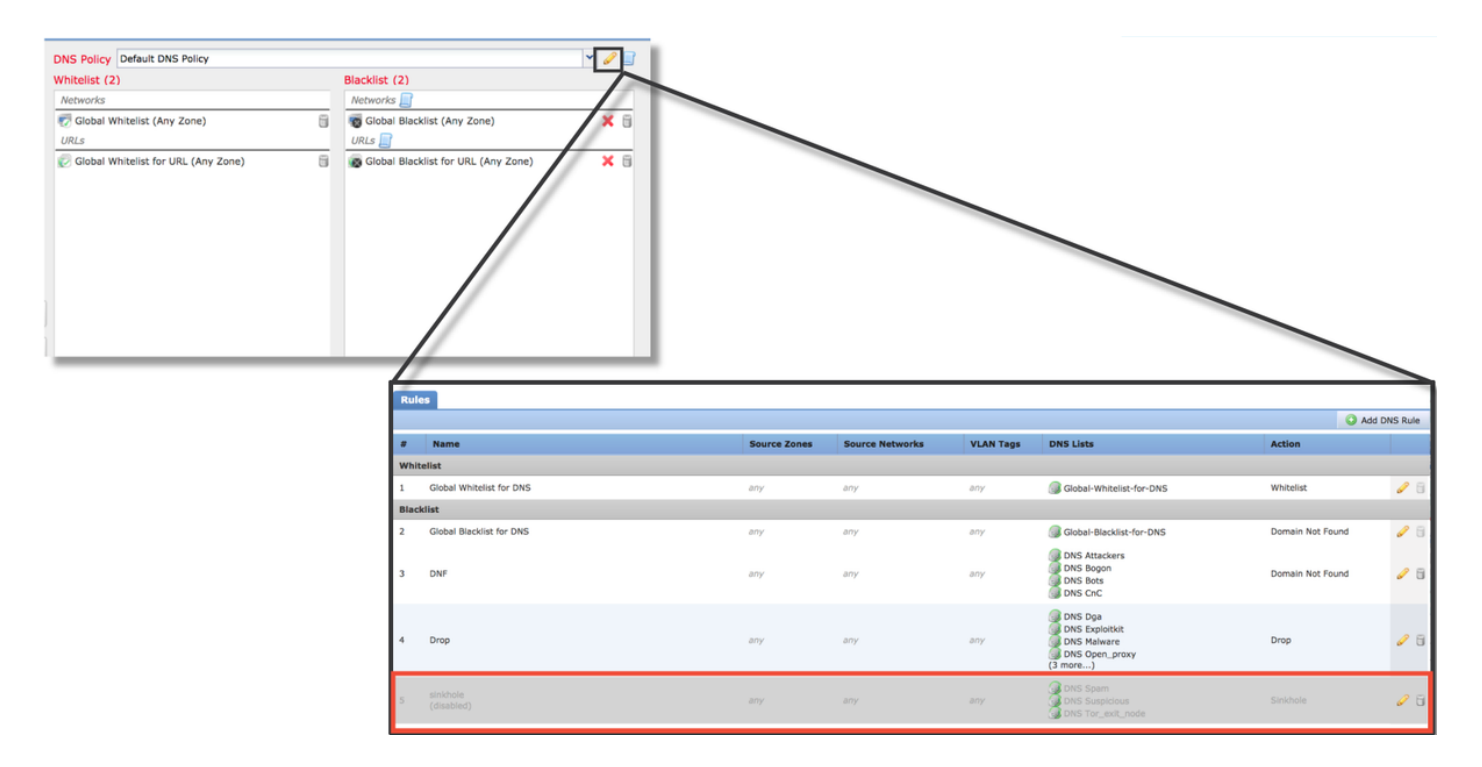

上のスクリーンショットでは、グローバルブラックリストとホワイトリストを除くすべてのIPお よびURL Security Intelligenceリストが削除されています。

DNSセキュリティインテリジェンスの設定が保存されているDNSポリシー内で、いずれかのルー ルが無効になります。

注:グローバルブラックリストとホワイトリストの内容を表示するには、[Objects] > [Object Management] > [Security Intelligence]に移動します。次に、対象のセクション(ネ ットワーク、URL、DNS)をクリックします。 リストを編集すると、内容が表示されます が、アクセスコントロールポリシー内で設定を実行する必要があります。

# バックエンドの設定の確認

セキュリティインテリジェンスの設定は、CLIで> show access-control-configコマンドを使用して 確認できます。このコマンドは、Firepowerデバイスで実行されているアクティブなアクセスコン トロールポリシーの内容を表示します。

| > snow access-control-config           |                                                          |  |  |  |
|----------------------------------------|----------------------------------------------------------|--|--|--|
| EEEEEEEEEEEEEEEEEEEEEEEEEEEEEEEEEEEEEE | ====[ My AC Policy ]==================================== |  |  |  |
| Rule Hits                              | · 0                                                      |  |  |  |
| Variable Set                           | : Default-Set                                            |  |  |  |
| ===[ Security Inte                     | lligence - Network Whitelist ]====                       |  |  |  |
| Name                                   | : Global-Whitelist (List)                                |  |  |  |
| IP Count                               | : 0                                                      |  |  |  |
| Zone                                   | : any                                                    |  |  |  |
| ===[ Security Inte                     | lligence - Network Blacklist ]====                       |  |  |  |
| Logging Configura                      | ation : Enabled                                          |  |  |  |
| DC                                     | : Enabled                                                |  |  |  |
| [ E                                    | Block ]                                                  |  |  |  |
| Name                                   | : Attackers (Feed)                                       |  |  |  |
| Zone                                   | : any                                                    |  |  |  |
| Name                                   | : Bogon (Feed)                                           |  |  |  |
| Zone                                   | : any                                                    |  |  |  |
| [omitted for bre                       | vity]                                                    |  |  |  |

上記の例では、ロギングがNetwork Blacklist(NBLK;ネットワークブラックリスト)に設定され ており、ブラックリスト(攻撃者およびBogon)に少なくとも2つのフィードが含まれていること に注意してください。

個々のアイテムがセキュリティインテリジェンスリストにあるかどうかは、エキスパートモード で確認できます。次の手順を参照してください。

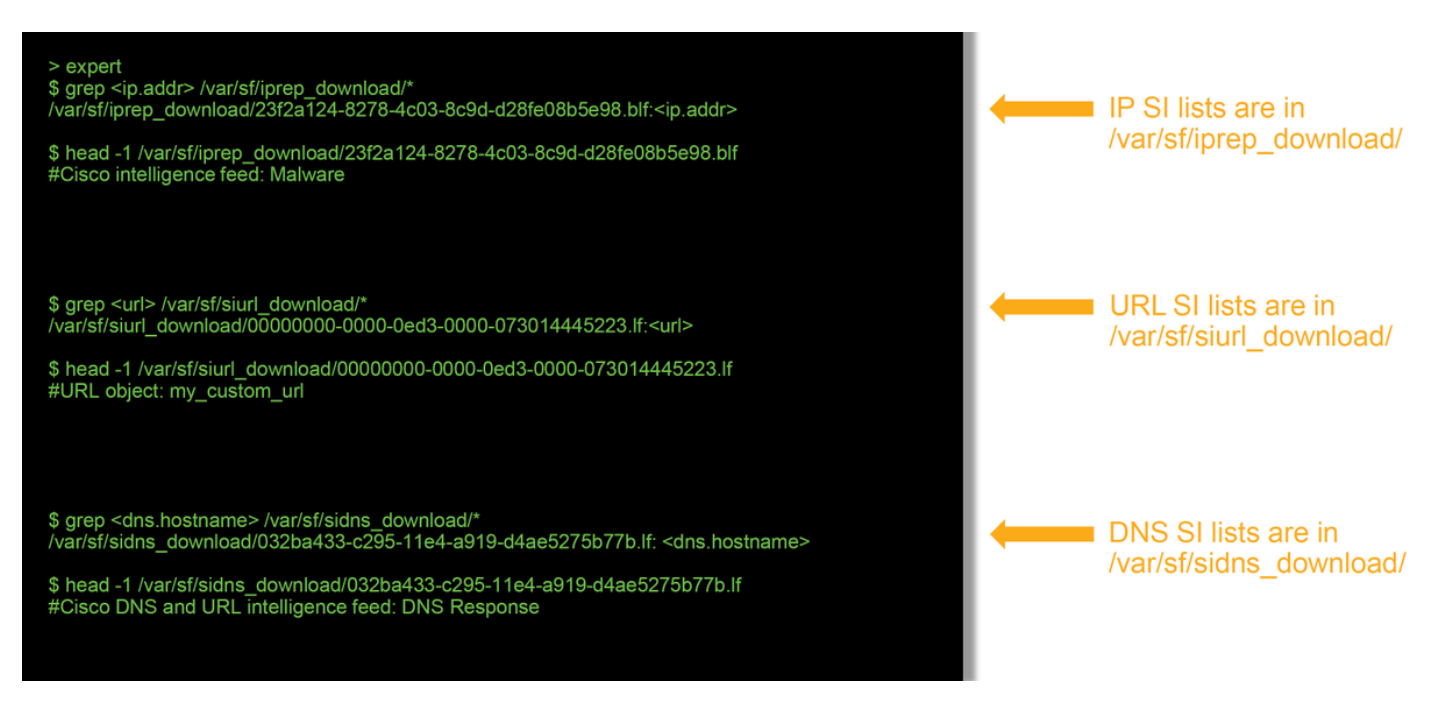

各セキュリティインテリジェンスリストには、一意のUUIDを持つファイルがあります。上記の例 は、head -n1コマンドを使用してリストの名前を識別する方法を示していま**す**。

# TACに提供するデータ

Data

トラフィックを検査するFMCおよびFirepowerデバイスからのファイルのトラブルシューティング <u>http://</u> イベントのスクリーンショット(タイムスタンプを含む) CLIセッションからのテキスト出力 偽の正のケースを送信する場合は、問題の項目(IP、URL、ドメイン)を指定します。 紛争を

手順

#### 次のステップ

セキュリティインテリジェンスコンポーネントが問題の原因ではないと判断された場合、次のス テップは、アクセスコントロールポリシールールのトラブルシューティングです。

次の記事<mark>に進</mark>むには、ここをクリックしてください。